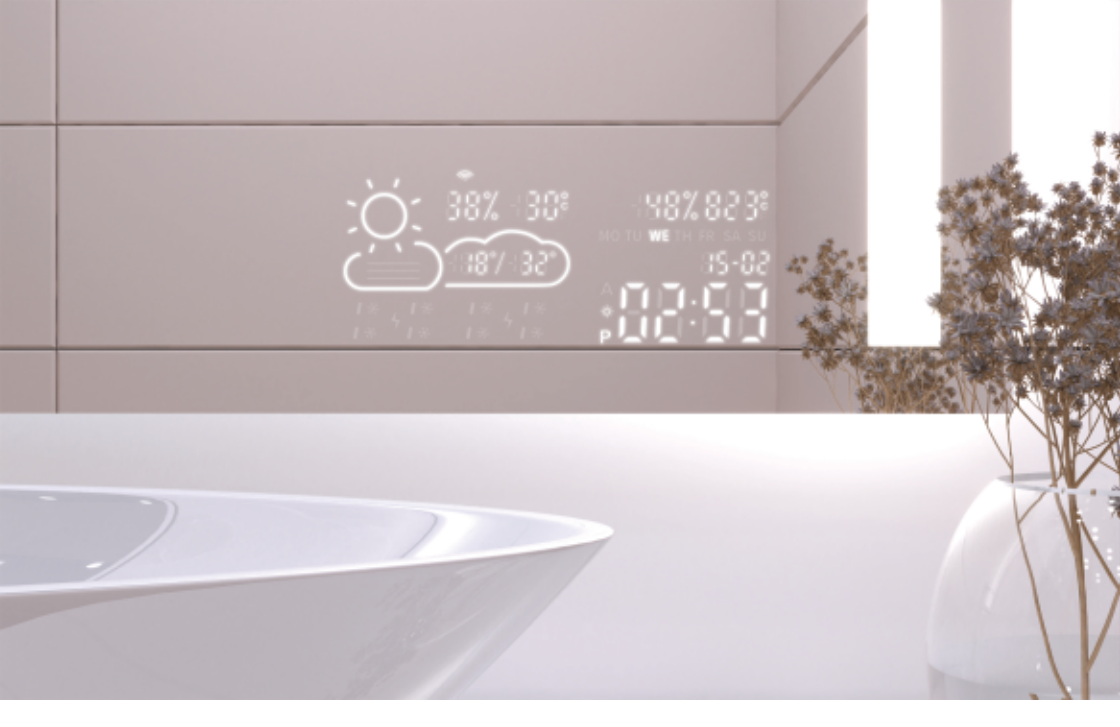

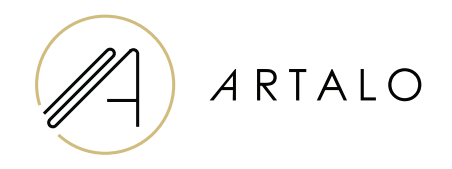

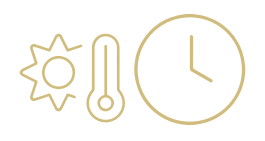

SmartPanel με Wi-Fi Ρολόι / μετεωρολογικός σταθμός

Οδηγίες λειτουργίας

## SmartPanel με Wi-Fi Ρολόι / μετεωρολογικός σταθμός

### ΤΕΧΝΙΚΑ ΧΑΡΑΚΤΗΡΙΣΤΙΚΑ

- Εμφανίζει τη θερμοκρασία δωματίου και τον καιρό.
- Η θερμοκρασία στο δωμάτιο μετριέται από έναν αισθητήρα στο πίσω μέρος του καθρέφτη,
  η εξωτερική θερμοκρασία εμφανίζεται μέσω του Διαδικτύου σύμφωνα με την καθορισμένη θέση.
- Ο σταθμός διαμορφώνεται μέσω κινητού τηλεφώνου (Android ή iOS).
- Εμφανίζει την τρέχουσα ώρα (ενημερώθηκε μέσω Internet).

#### ΠΡΟΔΙΑΓΡΑΦΕΣ

| Τοποθεσία                     | αριστερά ή δεξιά κάτω μέρος του καθρέφτη |
|-------------------------------|------------------------------------------|
| Κλίμακα μέτρησης θερμοκρασίας | 1 °                                      |
| Κλίμακα υγρασίας              | %                                        |
| Τάση λειτουργίας              | 12-24V DC                                |
| Διαστάσεις εμφάνισης          | 7,3 "                                    |
| Διαστάσεις γραφικών           | 15,8 x 6,8 cm                            |

#### ΧΑΡΑΚΤΗΡΙΣΤΙΚΑ

- · Αυτόματη ρύθμιση ώρας και καιρού με χρήση σήματος Wi-Fi
- Ρύθμιση μορφής ώρας 12 / 24
- · Ρύθμιση μορφής θερμοκρασίας °C / °F
- · Ρύθμιση μορφής ημερομηνίας dd-mm / mm-dd
- · Πρόγνωση καιρού (για την τρέχουσα και την επόμενη ημέρα)
- · Επιλογή χειροκίνητης επιλογής της τοποθεσίας
- Ρύθμιση της φωτεινότητας της οθόνης
- · Εμφάνιση ρύθμισης φωτεινότητας στη νυχτερινή λειτουργία

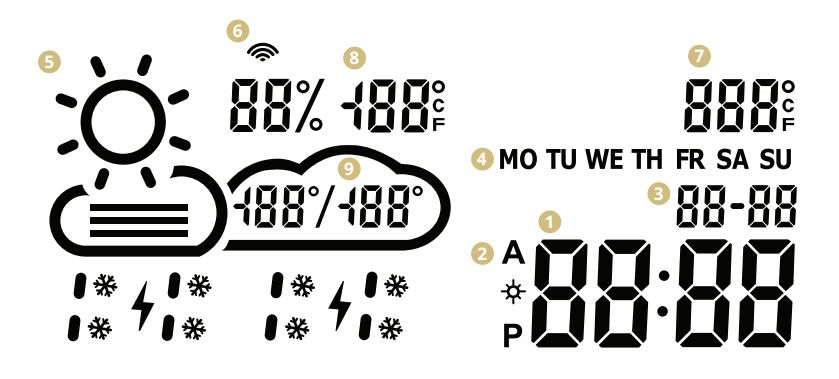

- በ Φορά
- 2 Μορφή ώρας 12 / 24 h
- 🚯 Ημερομηνία dd / mm
- 4 Ημέρα της εβδομάδας (συντομογραφία)
- Τρέχον καιρός (ηλιοφάνεια, μερική συννεφιά, συννεφιά, βροχή, καταιγίδα, χιόνι)
- 6 εικονίδιο WiFi
- 🕖 Εσωτερική θερμοκρασία
- 🕴 Εξωτερική θερμοκρασία και υγρασία
- 🤨 Ημερήσια περιοχή θερμοκρασίας πρόγνωση

#### ΡΥΘΜΙΣΕΙΣ ΜΕΤΕΩΡΟΛΟΓΙΚΟΥ ΣΤΑΘΜΟΥ

- Μόλις συνδεθεί ο καθρέφτης στο δίκτυο, ο σταθμός εισέρχεται σε λειτουργία διαμόρφωσης. Στην οθόνη θα εμφανιστεί η ένδειξη "SCAN". (Σε περίπτωση σφάλματος, ο σταθμός θα εμφανίσει "Σφάλμα". Επαναφέρετε το σταθμό αποσυνδέοντας και επανασυνδέοντας το ρεύμα τρεις φορές.)
- 2. Για να διαμορφώσετε το σταθμό, εγκαταστήστε τη δωρεάν εφαρμογή WiseMirror στο smartphone σας (Google Play, App Store).

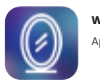

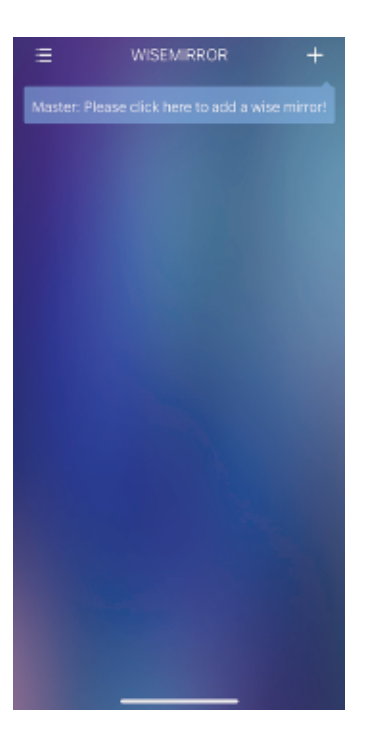

 Εκκινήστε την εφαρμογή στη συσκευή σας. Κάντε κλικ στο κουμπί στην επάνω δεξιά γωνία της εφαρμογής (το σύμβολο "+").

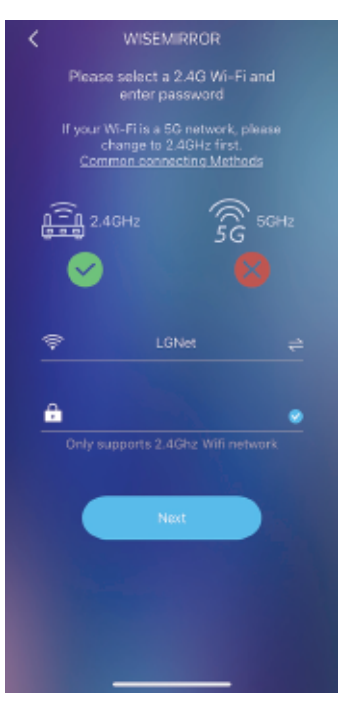

4. Στη συνέχεια, επιλέξτε το δίκτυο WiFi, συμπληρώστε τον κωδικό πρόσβασής σας και επιβεβαιώστε κάνοντας κλικ στο "Next" για να συνδέσετε την εφαρμογή στο Διαδίκτυο.

Ο σταθμός θα συνδεθεί αυτόματα στο δίκτυο WiFi και θα αντιστοιχίσει τη συσκευή με την εφαρμογή.

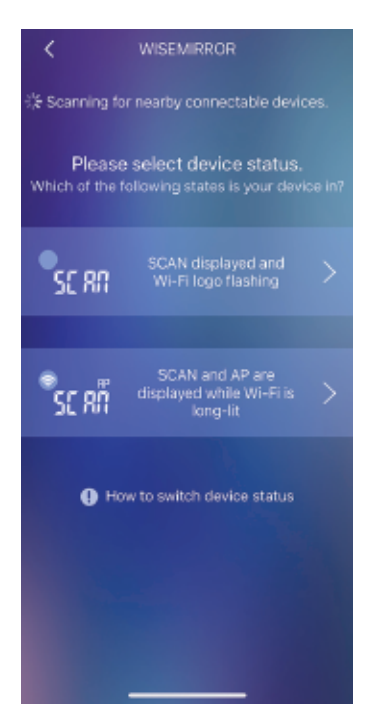

 Ανάλογα με την κατάσταση του μετεωρολογικού σταθμού, επιλέξτε μία από τις επιλογές που εμφανίζονται στην εικόνα.

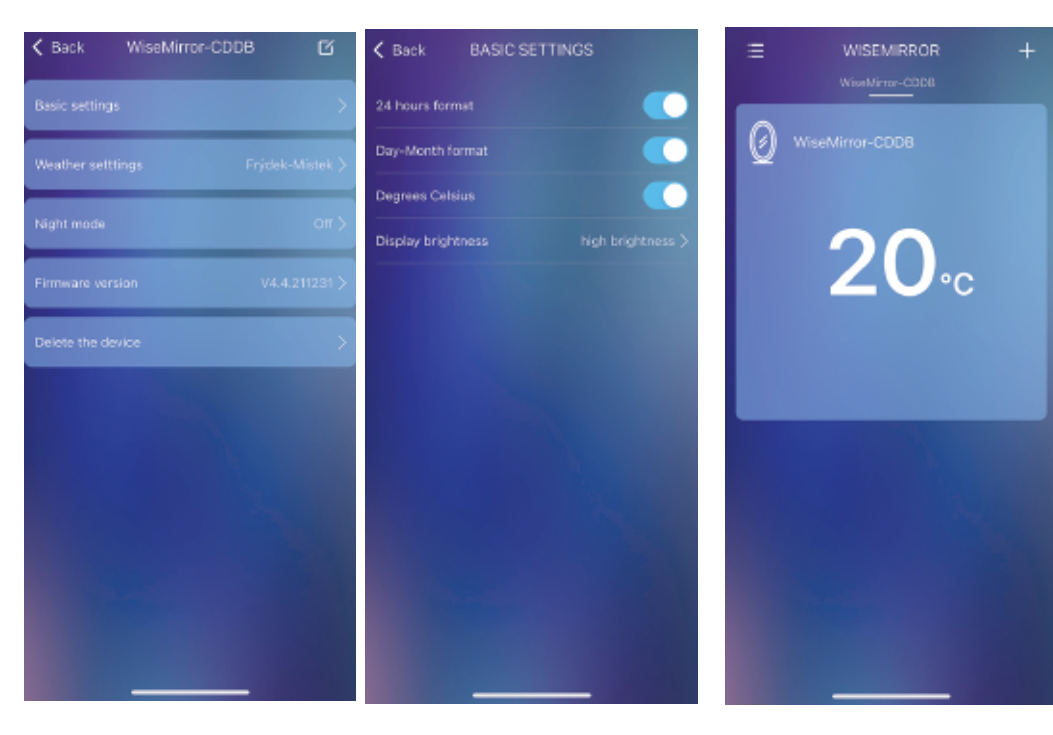

- Για να μεταβείτε στις ρυθμίσεις
  της εφαρμογής, επιλέξτε τη
  συσκευή στην κύρια διεπαφή.
- Στις βασικές ρυθμίσεις μπορείτε να ορίσετε τον καιρό, το ρολόι, την ημερομηνία, την τοποθεσία, τη νυχτερινή λειτουργία κ.λπ.

# Σας ευχαριστούμε που επιλέξατε το προϊόν μας.

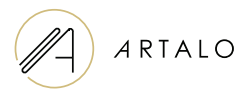

#### Artalo design s.r.o.

Lískovec 393 738 01 Frýdek-Místek Αριθμός Εγγραφής Φορολογικού Μητρώου: 10888560 ΑΦΜ: CZ10888560

Ηλεκτρονική Διεύθυνση: info@artalo.gr

www.artalo.gr